## **KONTES ROBOT INDONESIA 2019**

## Manual book registrasi tim

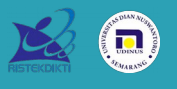

## PENDAFTARAN

- 1. Buka website KRI 2019 *https://kri2019.dinus.ac.id/* (Buka dengan google Chrome)
- 2. Klik menu **registrasi** pada bagian atas website KRI 2019.

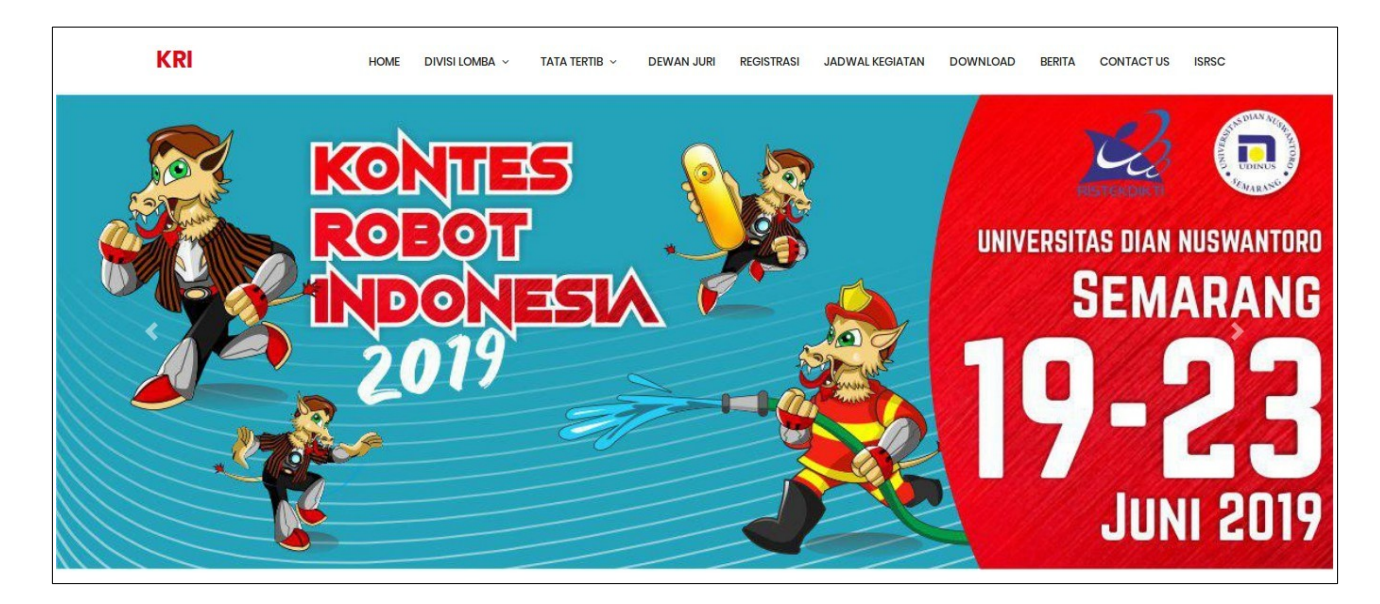

3. Masukan data **tim** yang ingin didaftarkan pada halaman **registrasi** secara lengkap.

| KRI | HOME DIVISI LOMBA ~ TATA TERTIB ~ | DEWAN JURI REGISTRASI JADWAL KEGIATAN        | DOWNLOAD BERITA CONTACT US ISRSC |
|-----|-----------------------------------|----------------------------------------------|----------------------------------|
|     | Jika sudah mendafta               | r klik link berikut untuk <mark>login</mark> |                                  |
|     |                                   |                                              |                                  |
|     | Nama Tim                          | Masukkan Nama Tim Anda                       |                                  |
|     | Divisi Lomba                      | Pilih Divisi Lomba 🔹                         |                                  |
|     | Perguruan Tinggi                  | Masukkan Perguruan Tinggi                    |                                  |
|     | Email                             | Masukkan Email                               |                                  |
|     | No Нр                             | Masukkan No Hp 🗘                             |                                  |
|     | Password                          | Enter your Password                          |                                  |
|     | Confirm Password                  | Enter your Confirm Password                  |                                  |
|     | Foto                              | Browse No file selected.                     |                                  |

4. Lengkapi informasi tim yang didaftarkan.

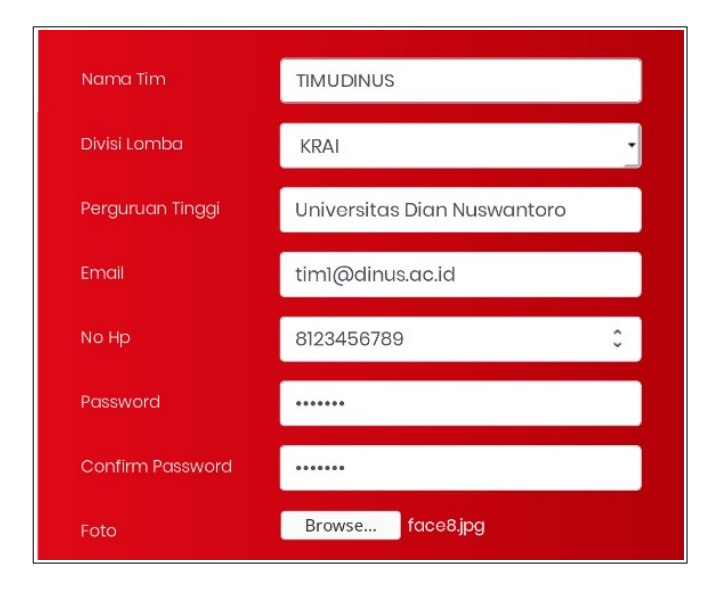

- 5. Usahakan foto tim berukuran max **500x500 pixel**.
- 6. Klik register.

## INFORMASI ANGGOTA TIM

1. Setelah melakukan **registrasi**, silahkan klik link **login** pada bagian atas form registrasi.

2. Login dengan email dan password yang telah dimasukan.

| KRI | HOME | Divisi lomba 🗸 | TATA TERTIB 🗸 | DEWAN JURI    | REGISTRASI  | JADWAL KEGIATAN     | DOWNLOAD | BERITA | CONTACT US | ISRSC |
|-----|------|----------------|---------------|---------------|-------------|---------------------|----------|--------|------------|-------|
|     |      |                |               |               |             |                     |          |        |            |       |
|     |      | Jika belun     | n mendaftar   | klik link ber | rikut untuk | daftar              |          |        |            |       |
|     |      |                |               |               |             |                     |          |        |            |       |
|     |      |                |               |               |             |                     |          |        |            |       |
|     |      | Email          |               | tim1@dinu:    | s.ac.id     |                     |          |        |            |       |
|     |      | Passwor        | ď             | •••••         |             |                     |          |        |            |       |
|     |      |                |               |               | 9           | Login $\rightarrow$ |          |        |            |       |
|     |      |                |               |               |             |                     |          |        |            |       |

| KONTES ROBOT INDONESIA                          |                      |         |            |                |
|-------------------------------------------------|----------------------|---------|------------|----------------|
| TIMUDINUS                                       | DASHBOARD<br>Peserta | Mekanik | Pembimbing | + NEW VISITORS |
| tim1@dinus.ac.ld                                | -~ 0                 |         |            |                |
| A Dashboard                                     |                      |         |            |                |
| Profil Tim                                      |                      |         |            |                |
| 🐣 List Tim                                      |                      |         |            |                |
| Informasi                                       |                      |         |            |                |
|                                                 |                      |         |            |                |
|                                                 |                      |         |            |                |
| © 2019 KRI2019 - UDINUS.<br>Powered by Dinustek |                      |         |            |                |

3. Menu **"Profil Tim"** Untuk melihat informasi dari tim dari jumlah anggota sampai info transportasi tim.

|                             |   | Email<br>timt@dinus.ac.id                          |
|-----------------------------|---|----------------------------------------------------|
|                             |   | <b>în înstitusi</b><br>Universitas Dian Nuswantoro |
|                             |   | ✓ Status<br>Peedlog                                |
| TIMUDINUS                   |   | ₩ Waktu Kedatangan                                 |
| MUHAMMAD ZULKARNAIN<br>KRAI |   | 🚍 Waktu Kepulangan                                 |
| Anggota                     | 2 | ★ Transportasi                                     |
| Mekanik                     | 1 |                                                    |
| Pembimbing                  | 1 | BBa City Tour                                      |
| CHANGE                      |   | 🛱 Penjemputan                                      |

4. Menu "List Tim" Untuk memasukan daftar anggota serta pembimbing tim.

| KONTES ROBOT INDONESIA                           |                                                        |          |                                |                    |    |         |          |      |
|--------------------------------------------------|--------------------------------------------------------|----------|--------------------------------|--------------------|----|---------|----------|------|
| TIMUDINUS<br>tim1@dinus.ac.id                    | JQUERY DATATABLES<br>Taken from datatables.net<br>List |          |                                |                    |    |         |          | -    |
| MAIN NAVIGATION    Dashboard                     | Show 10 - entries                                      |          |                                |                    |    | Search: |          |      |
| <ul> <li>Profil Tim</li> <li>List Tim</li> </ul> | No Li Foto                                             | .↓† Nama | <b>↓</b> ↑<br>o data available | Status<br>in table | ļţ | Action  |          | 11   |
| Informasi                                        | Showing 0 to 0 of 0 entries                            |          |                                |                    |    |         | Previous | Next |
| © 2019 KRI2019 - UDINUS.<br>Powered by Dinustek  |                                                        |          |                                |                    |    |         |          |      |

5. Klik tombol "+" pada atas tabel untuk menambahkan ketua, anggota, mekanik, serta pembimbing dari tim.

| Tambah List An | ggota       |            |          | ×    |
|----------------|-------------|------------|----------|------|
| Fron Nama      | Muhammad zu | lkarnain   |          |      |
| Status         | Ketua       |            | <b>.</b> |      |
| Foto           | Browse      | face12.jpg | Close Su | bmit |

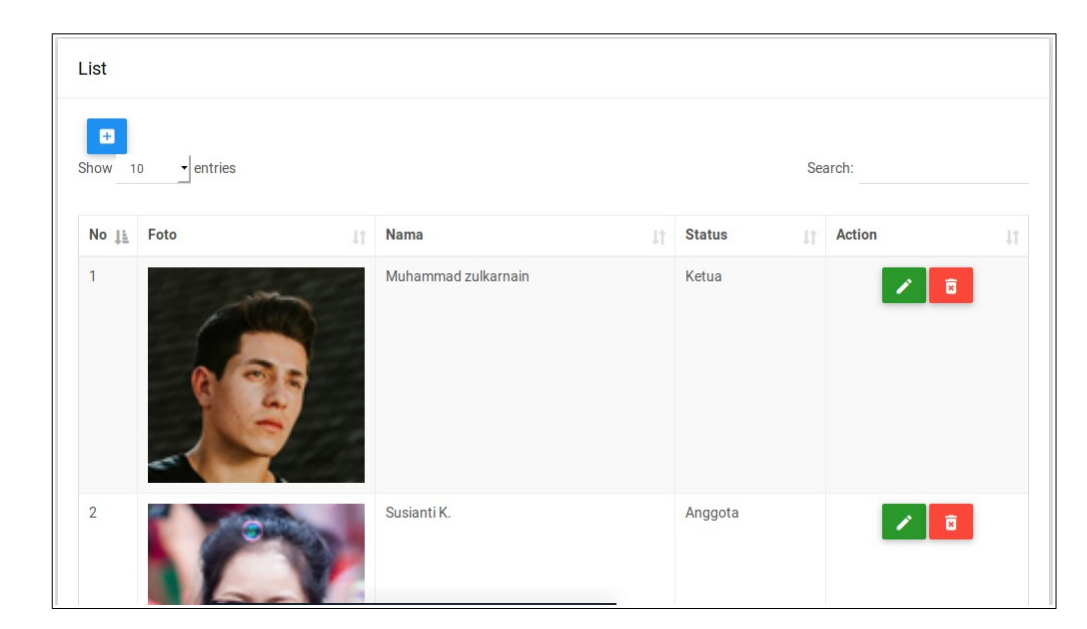

6. Masukan seluruh anggota tim, pastikan data yang dimasukan valid.

7. Menu **"Informasi"** untuk mengupdate data dari tim mulai dari waktu kedatangan hingga transportasi serta penjemputan. **(Buka dengan google Chrome).** 

| Waktu Kedatangan        | 05/17/2019, 09:30 PM | x ‡ * |
|-------------------------|----------------------|-------|
| Waktu Kepulangan        | 05/23/2019, 05:00 AM |       |
| Transportasi            | Kereta api           |       |
| Mengikuti City Tour?    | -                    |       |
| Memerlukan penjemputan? | -                    |       |
|                         |                      |       |

8. Pastikan semua data yang dimasukan valid, mulai dari informasi tim, daftar anggota serta sarana yang diperlukan agar tidak terjadi kesalahan dalam registrasi tim.

9. Menu "Cetak Kartu" untuk mengunduh kartu registrasi untuk tim dalam .pdf.